## วิธีการปิดสุ่ม MAC Address

ตามที่สำนักวิทยบริการและเทคโนโลยีสารสนเทศ มหาวิทยาลัยราชภัฏรำไพพรรณี ได้ให้ผู้ใช้ระบบ อินเตอร์เน็ตลงทะเบียน MAC Address ประจำเครื่องที่ใช้ภายในมหาวิทยาลัย เพื่อให้สอดคล้องกับ พระราชบัญญัติว่าด้วยการกระทำผิดเกี่ยวกับคอมพิวเตอร์ พ.ศ.2550 ทั้งนี้ระบบปฏิบัติการ ios , Android และ Windows รุ่นใหม่ได้มีฟีเจอร์ที่สามารถ ปิด - เปิด Random MAC Address ได้ เมื่อเราเปิดฟีเจอร์ Random MAC Address จะทำให้ข้อมูล MAC Address ที่ลงทะเบียนไว้ในระบบลงทะเบียนเครือข่ายไร้สาย (WIFI RBRU) <u>http://www.regismac.rbru.ac.th/</u> ไม่ตรงกับตัวเครื่องปัจจุบัน ส่งผลให้ไม่สามารถใช้งาน ระบบอินเตอร์เน็ตได้ภายในมหาวิทยาลัยได้ และแต่ละระบบปฏิบัติการมีวิธีการปิด Random MAC Address ที่แตกต่างกันไปสามารถปฏิบัติได้ ดังนี้

## ระบบปฏิบัติการ iOS 14 ขึ้นไปสามารถ ปิด Random MAC Address ได้ดังนี้

. >เมนู การตั้งค่า > เมนู W-Fi > กดเชื่อมต่อไวไฟ RBRU\_WIFI > กดค้างที่เครื่องหมายดังรูปภาพที่ 1

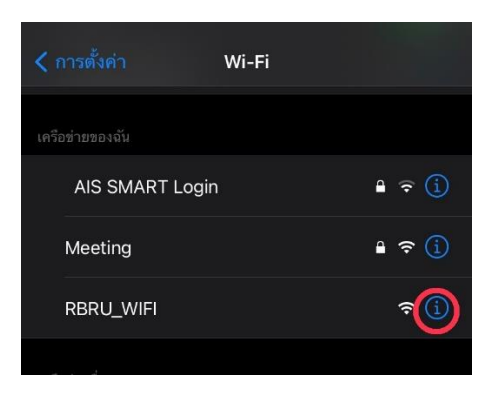

รูปภาพที่ 1

>เลือกปิดที่เมนู ที่อยู่แบบส่วนตัว ดังรูปภาพที่ 2

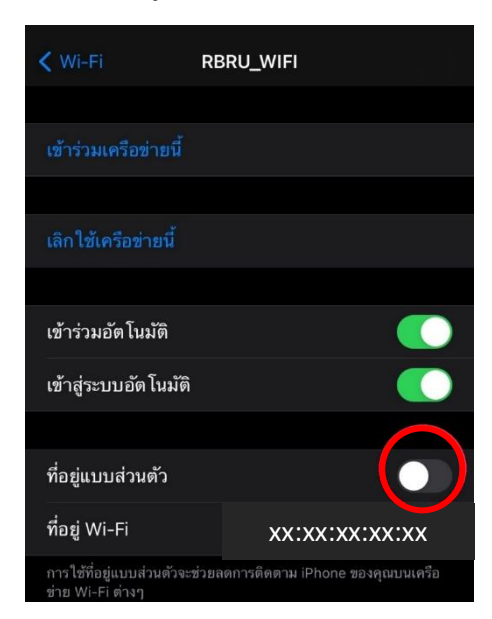

รูปภาพที่ 2

## ระบบปฏิบัติการ Android 10 ขึ้นไปสามารถ ปิด Random MAC Address ได้ดังนี้ >เมนู การตั้งค่า >เมนู W-Fi >กดค้างที่ชื่อ RBRU\_WIFI >เลือกที่แก้ไข

ดังรูปภาพที่ 1

| • | RBRU_WIFI<br>บันทึกแล้ว |           |
|---|-------------------------|-----------|
| • | @ISE                    | RBRU_WIFI |
| • | @RBRU Dot1X             | ไม่จำ     |
|   |                         | 6471 KD   |

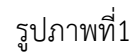

>กดที่ตัวเลือกขั้นสูง ดังรูปภาพที่ 2

| RBRU_WIFI       |        |        |
|-----------------|--------|--------|
| ตัวเลือกขั้นสูง |        | ~      |
|                 | ยกเลิก | บันทึก |

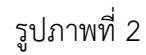

>ในหัวข้อเมนูความเป็นส่วนตัว หากเป็น MAC แบบสุ่มให้เปลี่ยนเป็น ใช้ที่อยู่ MAC ของอุปกรณ์ ดังรูปภาพที่ 3 แล้วกดบันทึก

| RBRU_WIFI                                        |        | RBRU_WIFI                                        |        | RBRU_WIFI                                        |        |
|--------------------------------------------------|--------|--------------------------------------------------|--------|--------------------------------------------------|--------|
| มีการวัดปริมาณอินเทอร์เน็ต<br>ตรวจหาโดยอัตโนมัติ | *      | มีการวัดปริมาณอินเทอร์เน็ต<br>ตรวจหาโดยอัตโนมัติ | -      | มีการวัดปริมาณอินเทอร์เน็ต<br>ตรวจหาโดยอัตโนมัติ | -      |
| พร็อกซิ<br>ไม่มี                                 | -      | พรือกซิ<br>ไม่มี<br>การตั้งค่า IR                | -      | พร็อกซี<br>ไม่มี                                 | -      |
| การตั้งค่า IP<br>DHCP                            |        | DHCP<br>ความเป็นส่วนตัว                          |        | การตั้งค่า IP<br>DHCP                            | -      |
| ความเป็นส่วนตัว<br>ใช้ MAC แบบสุ่ม (ค่าเริ่มต้น) | •      | ใช้ MAC แบบสุ่ม (ค่าเริ่มต้น)                    | -      | ความเป็นส่วนตัว<br>ใช้ที่อยู่ MAC ของอุปกรณ์     | *      |
| บกเลิก                                           | บันทึก | ใช้ที่อยู่ MAC ของอุปกรณ์                        | บันทึก | ยกเลิก                                           | บันทึก |

รูปภาพที่ 3

## การปิด Random MAC Address บน Windows 10 ทำตามขั้นตอนดังนี้

>คลิกเมนู Start หรือกดปุ่ม Windows บนแป้นพิมพ์ จากนั้นคลิก Settings (หรือใช้แป้นพิมพ์ลัด Windows + I )

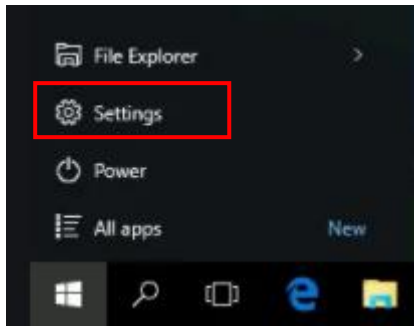

>บนหน้า Settings ให้คลิก Network & Internet

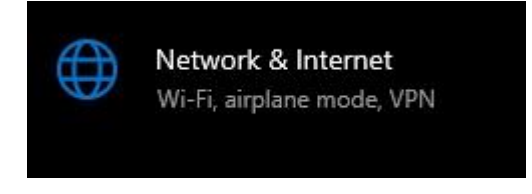

>บนหน้า Network & Internet ให้คลิก Wi-Fi จากหัวข้อด้านซ้ายมือ จากนั้นด้านขวามือในหัวข้อ Random hardware addresses ให้ตั้งค่า Use random hardware addresses เป็น Off

| ← Settings           | - 🗆 X                                                                                                    |
|----------------------|----------------------------------------------------------------------------------------------------|
| ය Home               | Wi-Fi                                                                                                    |
| Find a setting $ ho$ | Wi-Fi                                                                                                    |
| Network & Internet   | On On                                                                                                    |
|                      | Show available networks                                                                                                    |
| 🖨 Status             | Hardware properties                                                                                                    |
| 🌈 Wi-Fi              | Manage known networks                                                                                                    |
| 記 Ethernet           | Random hardware addresses                                                                                                    |
| ଳି Dial-up           | Use random hardware addresses to make it harder for people to track<br>your location when you connect to different Wi-Fi networks. This                        |
| ማ VPN                | setting applies to new connections.                                                                                                    |
| 峁 Airplane mode      | Use random hardware addresses                                                                                                    |
| 4.5                  | • Off                                                                                                    |
| 역생 Mobile hotspot    | Hotspot 2.0 networks                                                                                                    |
| Proxy                |                                                                                                    |
|                      | Hotspot 2.0 networks make it more secure to connect to public Wi-Hi<br>hotspots. They might be available in public places like airports, hotels,<br>and cafes. |